■ 学校ドメインへの参加方法 ■

- ①通常パソコンにログインしているユーザー、及び管理者権限を持つユーザー のユーザー名とパスワードを控えておく。
- ②スタート>マイコンピュータ(右クリック)>プロパティ>コンピュータ名
  >変更の順にクリックし、「コンピュータ名の変更」表示させる
  (※Windows VISTA、WINDOWS 7 の場合は スタート>マイコンピュータ(右 クリック)>プロパティ>システムの詳細設定>コンピュータ名>変更の 順にクリックし、「コンピュータ名の変更」表示させる)
- ③ドメインにチェックを入れ、「ed」又は「ed. city. itoman. okinawa. jp」と入 カし OK を押す ※下図参照

| בשעם                   | ータ名の変更                                                                       |                   |                 | ? 🗙         |
|------------------------|------------------------------------------------------------------------------|-------------------|-----------------|-------------|
| במבי<br>ג-עון<br>ביענו | ピュータの名前とメ<br>へのアクセスに影響<br>ータ名(C):                                            | ンバシップを変<br>する可能性が | 更できます。<br>あります。 | 変更するとネットワーク |
| densa                  | n-p                                                                          |                   |                 |             |
| densar                 | r-p.ad.city.itoman.                                                          | okinawa.jp        |                 |             |
| 0                      | ドメイン( <u>D</u> ):<br>[ed.city.itoman.c<br><del>フーリザループ(<u>M</u>):</del><br>[ | okinawa.jp        |                 |             |
|                        | 577                                                                          |                   | OK              | *+>ンセル      |

④アクセス許可を求められるので、アクセス許可のあるアカウントの名前とパ スワードを入力し OK を押す※下図参照

| コンピュータ名の変                | E               | ? 🔀          |
|--------------------------|-----------------|--------------|
| ER.                      |                 |              |
| -<br>IJ 10               |                 |              |
| ドメインに参加するため<br>入力してください。 | りのアクセス話午可のあるアカウ | シトの名前とパスワードを |
| ユーザー名(凹):                | <b>2</b> 1      |              |
| パスワード( <u>P</u> ):       |                 |              |
|                          |                 |              |
|                          | OK              | キャンセル        |

- ⑤「ed ドメインへようこそ」と表示されるので、ok を押す
- ⑥「変更を有効にするには、コンピュータを再起動してください」と表示され るので、ok を押す
- ⑦「システムのプロパティ」の画面が表示されているので、ok を押す
- ⑧再起動を求められるので、ok を押し、再起動させて完了
- ⑨再起動後はログイン画面が表示されるようになるので、ログイン先を「この コンピュータ」とし、本設定前から利用していたユーザー名とパスワードを 入力しログインする。